## 教职工社会保险参保证明网上操作步骤

1、进浙江政务网,网址: <u>http://zicbzmdy.yyhj.zizwfw.gov.cn/preauth.html</u>,新用户

|              | 个人用户登录                                                     | 法人用户登录 |
|--------------|------------------------------------------------------------|--------|
|              | 用户名/手机号                                                    | 码/身份证  |
|              | 请输入密码                                                      |        |
|              | □ 十天之内免登录                                                  | 忘记密码?  |
|              |                                                            | 登录     |
|              |                                                            | 即注册账号  |
| 必须先汪册帐号,冉    | 登际                                                         |        |
|              |                                                            |        |
| 社<br>개초N도 방정 | 保证明打印                                                      |        |
| 进去以后,找到      | 0                                                          |        |
| 2、选择         | 个人社保证明                                                     | ,点进去;  |
| 姓名           |                                                            |        |
| 身份证号 选择打印月数  | 24 •                                                       |        |
| 选择养老保险类型     | 基本券老保险・                                                    |        |
| <b>黎保地</b>   | <ul> <li>宁波市</li> <li>▼</li> <li>市本级</li> <li>▼</li> </ul> | c      |
| i8           | 为默认参保地                                                     |        |
|              |                                                            |        |
| 个人参保证明       | 基本养老历年参保证明 养老待                                             | 遇发放证明  |

3、进去以后,打印月数不用管,随便选一个,选择养老保险类型:基本养老保险,参保地:宁波-市本级。然后再点个人参保证明。

4、进去以后,在出来的页面按打印就可以了。

|                   |                     | 1                            | 折江省                              | 省(宁派                                        | 支市市                           | 5辖区                                                                                                    | )社会                                             | 保险                                           | 参保证明                                               | 9        |
|-------------------|---------------------|------------------------------|----------------------------------|---------------------------------------------|-------------------------------|----------------------------------------------------------------------------------------------------|-------------------------------------------------|----------------------------------------------|----------------------------------------------------|----------|
|                   |                     |                              |                                  |                                             |                               |                                                                                                    |                                                 |                                              |                                                    | 共1页, 第1页 |
| 姓谷                | -                   | C                            | 社会保障                             | 191                                         |                               | 10.                                                                                                    |                                                 |                                              |                                                    | 性别:女     |
|                   |                     |                              |                                  |                                             | 初                             | MIL IN THE                                                                                                    | 基本情况                                            |                                              |                                                    |          |
|                   | 殿                   | 种                            | 养礼                               | 目保险                                         | 医疗                            | 保险                                                                                                    | 工伤                                              | 保险                                           | 生育保险                                               | 失业保险     |
|                   | 参保状态                |                              | 参保缴费 正常                          |                                             | 務保守工 費遂!                      |                                                                                                    |                                                 | 正常激费                                         |                                                    |          |
| B                 | 1.00                | 44.14                        |                                  |                                             | 7                             |                                                                                                    |                                                 | 10.00                                        |                                                    |          |
|                   | 影饼                  | 単位                           |                                  |                                             |                               | and the second second se |                                                 |                                              |                                                    |          |
| -                 | 影保                  | #Q                           | ł                                | 出具证明前2                                      | 4个月缴                          | 费情况(2                                                                                                    | 2010-100)                                       | 月·2018年                                      | 05月)                                               |          |
|                   | 29 (A               | 单位                           | a                                | よ員证明前2<br>养老保险                              | 24个月墩                         | 费情况(2<br>医疗                                                                                                    | 2010-FUD)<br>7保険                                | 月・2018年                                      | 105月)<br>2保险                                       |          |
| 年                 | 野保                  | 单位编号                         | 3<br>紫葵基<br>数(元)                 | (具証明前)<br>养老保険<br>个人墩<br>要(元)               | 24个月墩<br>型费<br>状况             | 费情况(2<br>医疗<br>敷费基<br>数(元)                                                                                                    | 2016-FU6)<br>存保险<br>个人墩<br>费(元)                 | 円・2018年<br>失<br>数<br>(元)                     | 05月)                                               | 备注       |
| 年<br>2016         | 影钟<br>月<br>06       | 甲位<br>单位编号<br>10000538       | 出<br>懲奏基<br>数(元)<br>7650         | は目証明前2<br>养老保険<br>个人数<br>要(元)<br>612        | 24个月墩<br>数费<br>状况<br>已激       | 奏情况(2<br>医疗<br>懲费基<br>数(元)<br>5645                                                                                                    | 2016年06)<br>保險<br>个人墩<br>费(元)<br>112.9          | 円・2018年<br>失望<br>懲费基<br>数(元)<br>5645         | 05月)<br>好除验<br>个人做<br>费(元)<br>28.2                 | 备注       |
| 年<br>2016<br>2016 | 影印<br>月<br>06<br>07 | 単位編号<br>10000538<br>10000538 | 出<br>懲要基<br>数(元)<br>7650<br>7650 | 4目证明前2<br>养老保险<br>个人墩<br>费(元)<br>612<br>612 | 24个月墩<br>数表<br>状况<br>已激<br>已激 | 要情况(2<br>医疗<br>数费基<br>数(元)<br>5645<br>5645                                                                                                    | 2016年06)<br>保險<br>个人墩<br>费(元)<br>112.9<br>112.9 | 円-2018年<br>失望<br>数表基<br>数(元)<br>5645<br>5645 | 05月)<br>好除险<br>个人做<br>费(元)<br>28.2<br>28.2<br>28.2 | 备注       |

(图一)

5、如果是事业编人员的想打印基本养老保险历年参保证明,则要选择养老保险
类型为机关事业养老保险,参保地:宁波一市本级。然后再点

:

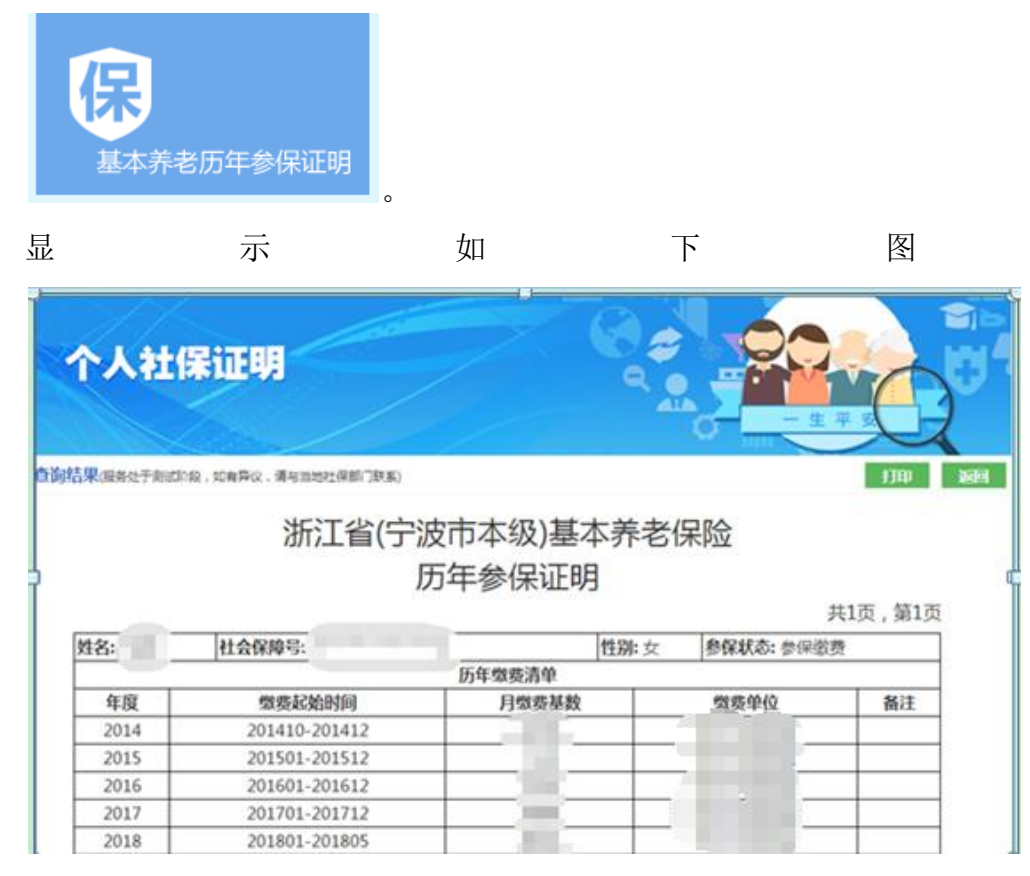

(图二)

如果事业编人员在打印个人参保证明时尽可能选择基本养老保险,如果选择机关 事业养老保险,如下图养老保险显示未缴,也不必惊慌,这是不同系统显示之故, 实则为已缴如图一。

|      |      | 12            |             |             |          |                  |             |             |             |                 |
|------|------|---------------|-------------|-------------|----------|------------------|-------------|-------------|-------------|-----------------|
|      |      | 2             | 折江省         | 旨(宁汲        | शकत      | 「辖区              | .)社会        | 保险          | 参保证明        | 月               |
| 12.  |      |               | 社会保護        | 8           |          |                  |             |             |             | 共1页,第1页<br>性别·女 |
|      | -    |               | LL ZL DT PR |             | -        | ott <u>A</u> GRE | 0基本情况       |             |             | True ×          |
|      | 险    | 种             | 养老保险        |             | 医疗保险     |                  | 工伤          | 保险          | 生育保险        | 失业保险            |
|      | 参保状态 |               |             |             | 正常       | 物教授              | 正常激费        |             |             | 正常激费            |
|      | 参保   | 单位            |             |             |          |                  | 10 1        |             |             |                 |
|      |      |               | 3           | 員证明前        | 个月缴      | 质情况(2            | 017年12月     | ]-2018年(    | 05月)        |                 |
| 年 月  |      | 养老保险          |             | 医疗保险        |          | 失业保险             |             |             |             |                 |
|      | 月    | <b>身 单位编号</b> | 墩委基<br>数(元) | 个人墩<br>秀(元) | 缴费<br>状况 | 燈费基<br>数(元)      | 个人缴<br>费(元) | 缴费基<br>数(元) | 个人缴<br>费(元) | 备注              |
| 2017 | 12   | 10000538      | 0           | 0           | 未成       | ( Intern         | 157.2       | (100)       | 39.3        |                 |
| 2018 | 01   | 10000538      | 1           | 0           | 未缴       |                  | 157.2       |             | 39.3        |                 |
| 2018 | 02   | 10000538      | P           | 0           | 未激       |                  | 157.2       |             | 39.3        |                 |
| 2018 | 03   | 10000538      |             | 0           | 未缴       |                  | 157.2       |             | 39.3        |                 |
| 2018 | 04   | 10000538      | 0           | 0           | 未找       |                  | 157.2       |             | 39.3        |                 |
| 2018 | 05   | 10000538      | 0           | 0           | 未嫩       | 1000             | 161.2       | Sector /    | 40.3        |                 |

备注:如果打印不出来,可能是浏览器的问题。